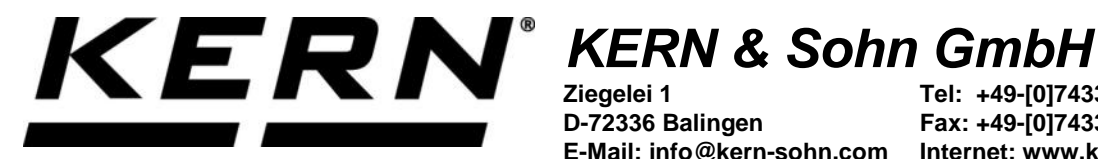

Ziegelei 1 D-72336 Balingen E-Mail: info@kern-sohn.com

Tel: +49-[0]7433-9933-0 Fax: +49-[0]7433-9933-149 Internet: www.kern-sohn.com

### Betriebsanleitung KERN Easy touch App <Density> **Dichtebestimmungs-Funktion**

# **KERN SET-04**

Version 1.1 2021-02 D

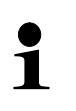

Sie finden die aktuelle Version dieser Anleitung auch online unter: https://www.kern-sohn.com/shop/de/DOWNLOADS/ Unter der Rubrik Bedienungsanleitungen

SET-04-BA-d-2111 density

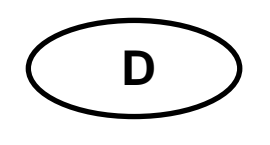

#### KERN App Density Version 1.1 2021-02 Betriebsanleitung SET-04

### Inhaltsverzeichnis

| 1   | Wägefunktion Density – Dichtebestimmungs-Funktion | 3 |
|-----|---------------------------------------------------|---|
| 1.1 | Allgemeines                                       | 3 |
| 1.2 | Funktion anwählen                                 | 3 |
| 1.3 | Dichte eines Festkörpers bestimmen                | 4 |
| 1.4 | Dichte einer Flüssigkeit bestimmen                | 8 |

#### 1 Wägefunktion Density – Dichtebestimmungs-Funktion

#### 1.1 Allgemeines

| 1 | Die Dichtebestimmungs-Funktion erlaubt die professionelle Bestimmung der<br>Dichte von Festkörpern- und Flüssigkeiten nach dem gravimetrisch-archime-<br>dischem Prinzip (für Wägungen jeweils in Luft und in einer Referenzflüssig-<br>keit).   |
|---|----------------------------------------------------------------------------------------------------|
|   | Hierzu wird typischerweise eine Präzisionswaage mit einer Auflösung von 0,01 g oder 0,001 g oder eine Analysenwaage mit 0,1 mg und ein Dichtbestimmungsset verwendet.                                                                            |
|   | Das Dichtbestimmungsset enthält alle erforderlichen Aufbauten und Hilfsmit-<br>tel, die Sie für eine komfortable und präzise Dichtebestimmung benötigen.                                                                                         |
|   | Schnell und kostengünstig ermitteln wir das Volumen des beiliegenden Senk-<br>körpers in unserem DKD-Kalibrierlaboratorium.                                                                                                    |
|   | Informationen sind auf der KERN- Hompage ( <u>www.kern-sohn.com</u> ) verfügbar.                                                                                                    |
|   | Hinweise:                                                                                                    |
|   | Beiliegende Bedienungsanleitung des Dichtesets beachten.                                                                                                    |
|   | <ul> <li>Die Dichtebestimmung mit Hilfe der Unterflurwägeinrichtung empfiehlt<br/>sich für Proben, welche aufgrund ihrer Größe oder Form nicht auf die<br/>Probenschale oder in das Becherglas des Dichtebestimmungs-Sets<br/>passen.</li> </ul> |

#### 1.2 Funktion anwählen

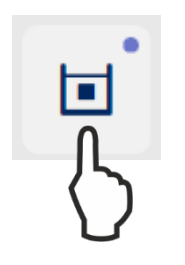

Im Menü FUNKTIONEN auf das Symbol **<Density>** tippen, der Start-Bildschirm erscheint.

Für die Dichtebestimmung stehen folgende zwei Einstellungen zur Verfügung:

- > Dichtebestimmung von Festkörpern (Dichte  $\leq / \geq 1$ ), s. Kap. 1.3
- > Dichtebestimmung von Flüssigkeiten, s. Kap. 1.4

#### 1.3 Dichte eines Festkörpers bestimmen

Hierbei wird der Festkörper zuerst in Luft und anschließend in einer Referenzflüssigkeit gewogen, deren Dichte bekannt ist. Aus der Gewichtsdifferenz resultiert der Auftrieb, aus dem die Software die Dichte berechnet.

Waage mit Dichtebestimmungs-Set vorbereiten (Bedienungsanleitung des Dichtesets beachten).

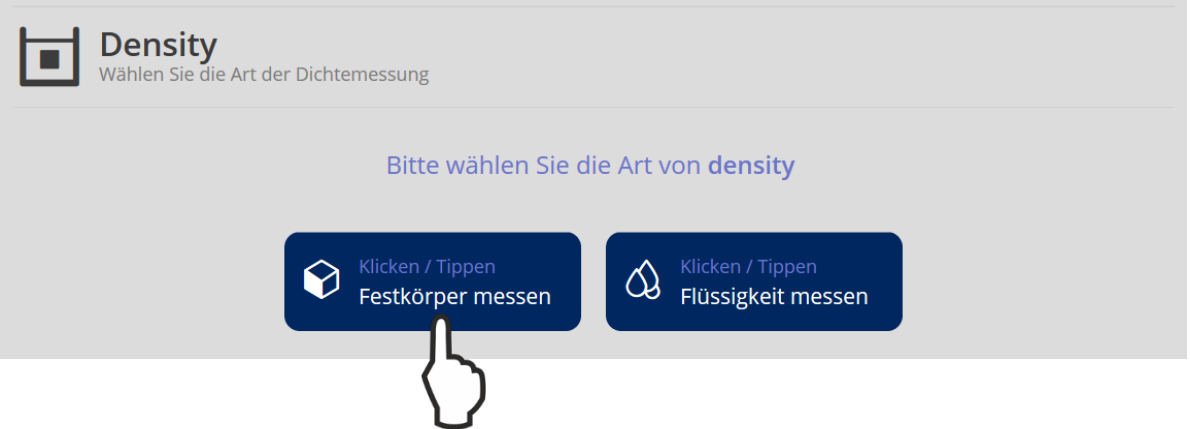

<Festkörper messen> antippen.

Der Bildschirm zur Auswahl der Referenzflüssigkeit, in der gemessen werden soll erscheint.

In der Stammdatenbank von Easy Touch sind Dichtetabellen verschiedener Flüssigkeiten werksseitig hinterlegt.

| 🚧 ADB 200-4 4711 Max 210 g            | Min 0 d 0.0001 g                  | DEU                               | KERN                                      | H<br>Willkor | erzlich Albert         |
|---------------------------------------|-----------------------------------|-----------------------------------|-------------------------------------------|--------------|------------------------|
| Density<br>Wählen Referenzflüssigkeit |                                   |                                   |                                           | 05-02-2      | 10:16:34               |
|                                       |                                   |                                   | \$                                        | Funktionen D | atenbank Einstellungen |
| Bitt                                  | e wählen Sie die referenzflüssigk | 슈 > Density                       |                                           |              |                        |
| Suche<br>Suche nach Flüssigkeitsname  | Sortieren<br>ID-Nummer            | ~ =↑                              | ٥                                         |              | C                      |
| Master-<br>Objektname V<br>Water      | Master-<br>Objektname<br>Ethanol  | Master-<br>Objektname<br>Methanol | Neue<br>Referenzflüssigkeit<br>hinzufügen | Datenbank    | Zurücksetzen           |
| Temperatur *<br>22                    | une                               |                                   |                                           |              |                        |
| Zurück                                |                                   | Bestätigen                        |                                           |              |                        |
|                                       |                                   | 5                                 |                                           |              |                        |

Art und Temperatur der Referenzflüssigkeit wählen und **<Bestätigen>** antippen.

## Falls Ihre gewünschte Referenzflüssigkeit nicht in der Datenbank hinterlegt ist, gehen Sie wie folgt vor:

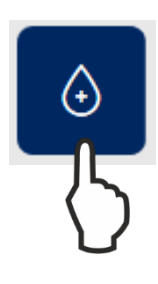

Im Hauptmenü das Symbol **Neue Referenzflüssigkeit hinzufügen>** antippen.

Das Eingabefenster für die neue Flüssigkeit erscheint.

Alle Felder entsprechend ausfüllen und als Stammdatensatz abspeichern.

#### Der Bildschirm zur Wägung an Luft erscheint.

Probe in die obere Probenschale legen, das Gewicht an Luft wird angezeigt.

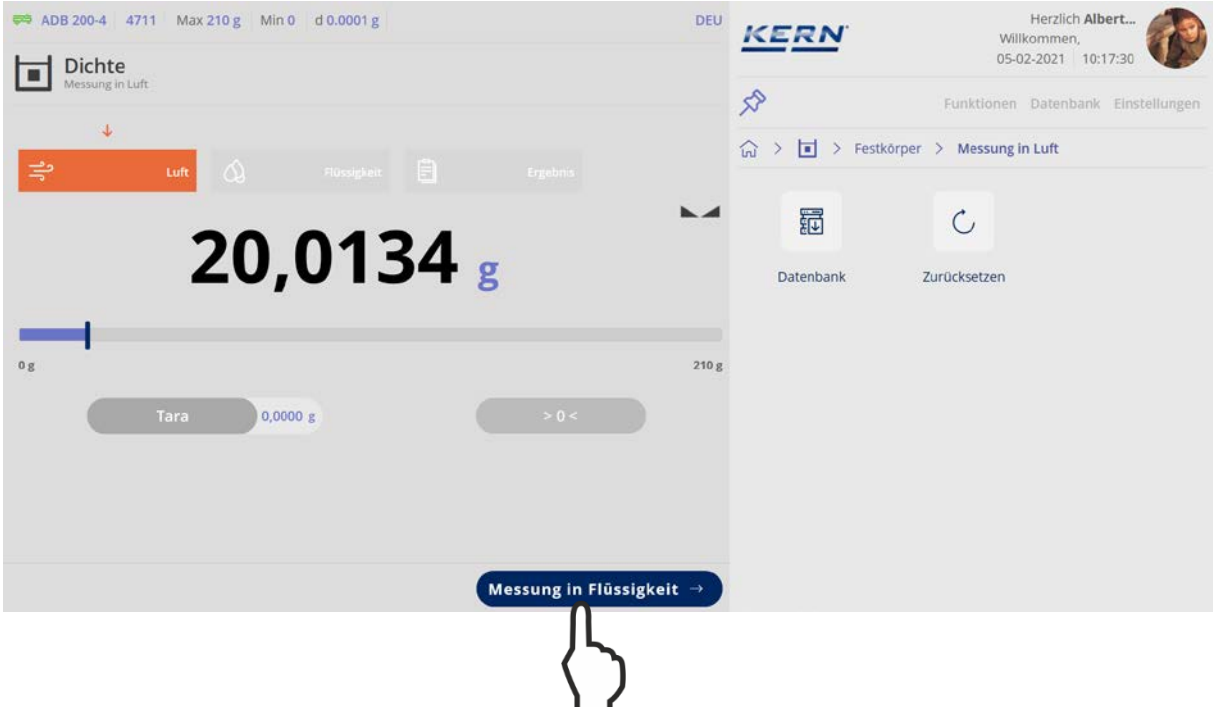

#### <Messung in Flüssigkeit> antippen.

Das Gewicht des Festkörpers in Luft wird gespeichert.

Probe in die untere Siebschale geben, das Gewicht der Probe in Flüssigkeit wird angezeigt.

| ADB 200-4 4711 Max 210 g Min 0 d 0.0001 g    | DEU                 | KERN         | Herzlich <b>Albert</b><br>Willkommen,<br>05-02-2021 10:18:23 |
|----------------------------------------------|---------------------|--------------|--------------------------------------------------------------|
| Luft Messingkeit<br>↓<br>Flüssigkeit Engl    |                     |              | Funktionen Datenbank Einstellungen > Messung in Flüssigkeit  |
| 17,5289 g                                    |                     | Datenbank Zu | Urücksetzen                                                  |
| 0 g<br>Tara 0,0000 g                         | 210g                |              |                                                              |
| ← Messung in Luft                            | Dichte - Ergebnis → |              | Neue Benachrichtigungen (Aus)                                |
| <dichte -="" ergebnis=""> antippen.</dichte> |                     |              |                                                              |

Die Dichte der Probe wird ermittelt und angezeigt.

| 🛤 ADB 200-4 4711 Max 210 g Min 0 d 0.000 | 11 g                                    | DEU                | KERN                                                                                        | Herzlich Albert<br>Willkommen.     |
|------------------------------------------|-----------------------------------------|--------------------|---------------------------------------------------------------------------------------------|------------------------------------|
| Dichte<br>Dichte - Ergebnis              |                                         |                    |                                                                                             | 05-02-2021 10:18:46                |
|                                          |                                         |                    | 2                                                                                           | Funktionen Datenbank Einstellungen |
| , Luft 🖉 Rüssig                          | keit 🖹 Ergebnis                         |                    | 🞧 > 🖬 > Festkör                                                                             | per > Dichte - Ergebnis            |
| 0.047                                    |                                         | h.d                | 1<br>1<br>1<br>1<br>1<br>1<br>1<br>1<br>1<br>1<br>1<br>1<br>1<br>1<br>1<br>1<br>1<br>1<br>1 | C                                  |
| 8,0470                                   | g/cm3                                   |                    | Datenbank                                                                                   | Zurücksetzen                       |
| Og                                       |                                         | 210 g              |                                                                                             |                                    |
| Tara 0,0000 g                            |                                         | D                  |                                                                                             |                                    |
|                                          | Ergebnis des Senkkorpers in der Luft    | 20,0134 g          |                                                                                             |                                    |
|                                          | Ergebnis des Senkkörpers in der Flüssig | zkeit<br>17,5289 g |                                                                                             |                                    |
| (- Messung in Flüssigkeit)               | Spe                                     | eichern →          |                                                                                             |                                    |
|                                          |                                         | <u>الر</u>         |                                                                                             |                                    |
| <speichern> antippen.</speichern>        |                                         | $\mathbf{\nabla}$  |                                                                                             |                                    |

Der Messdatensatz wird angezeigt und kann bei Bedarf ausgedruckt oder als Stammdatensatz abgespeichert werden.

|                                                     |                                                  |                                                                        | \$2  |
|-----------------------------------------------------|--------------------------------------------------|------------------------------------------------------------------------|------|
|                                                     | Master-Objekmame                                 | -                                                                      | ~    |
| e geben Sie die Master-Objekt-ID ein                | Ritte geben Sie den Objektnamen ein              | Verwindetes Gerat<br>ADB 200-4                                         | โหม้ |
| amische Objekt-ID                                   | Dynamischer Objektname                           | 32                                                                     |      |
| e geben Sie die dynamische Objekt-ID ein            | Bitte geben Sie den dynamischen Objektnamen ein  | Serlennummer<br>WE123123123                                            |      |
| Referenzfüssigkeit<br>Water                         | Messung in Luft (Nettogewicht)<br>20.0134 g      | Interner Code<br>4711                                                  | Ē    |
| Messung in Luft (Taragewicht)<br>0,0000 g           | Messung in Luft (Bruttogewicht)<br>20,0134 g     | Lettre justierung<br>2021-02-02                                        |      |
| Messung in Flussigkeit (Nettagewicht)<br>17,5289 g  | Messung in Flassigkeit (Taragewicht)<br>0,0000 g | 21 C                                                                   |      |
| Messung in Flussigheit (Bruttogewicht)<br>17,5289 g | Temperatur der Referenzflüssigkeit.<br>22 C      | Ergebnis generiert<br>durch Albert Sauter<br>auf 2021-02-05   10:19:02 |      |
| Density<br>8,0470 g/cm3                             | Außentemperatur<br>21 C                          | KERN & Sohn GmbH<br>Ziegelei 1, 72336, Balingen, Germany               |      |
|                                                     | _                                                | Telefon: +49 7344 9933 0                                               |      |
| Wahlers<br>Objekt als<br>Stammdatum                 | G                                                | Email: info@kern-sohn.com                                              |      |

Nach dem Speichern kehrt die Waage automatisch in den Dichtebestimmungsmodus zurück. Eine weitere Dichtebestimmung kann gestartet werden.

#### 1.4 Dichte einer Flüssigkeit bestimmen

Hierzu wird ein Senkkörper verwendet, dessen Volumen bekannt ist. Der Senkkörper wird zuerst in Luft und anschließend in der Flüssigkeit gewogen, deren Dichte zu bestimmen ist. Aus der Gewichtsdifferenz resultiert der Auftrieb, aus dem die Software die Dichte berechnet.

Waage mit Dichtebestimmungs-Set vorbereiten (Bedienungsanleitung des Dichtesets beachten).

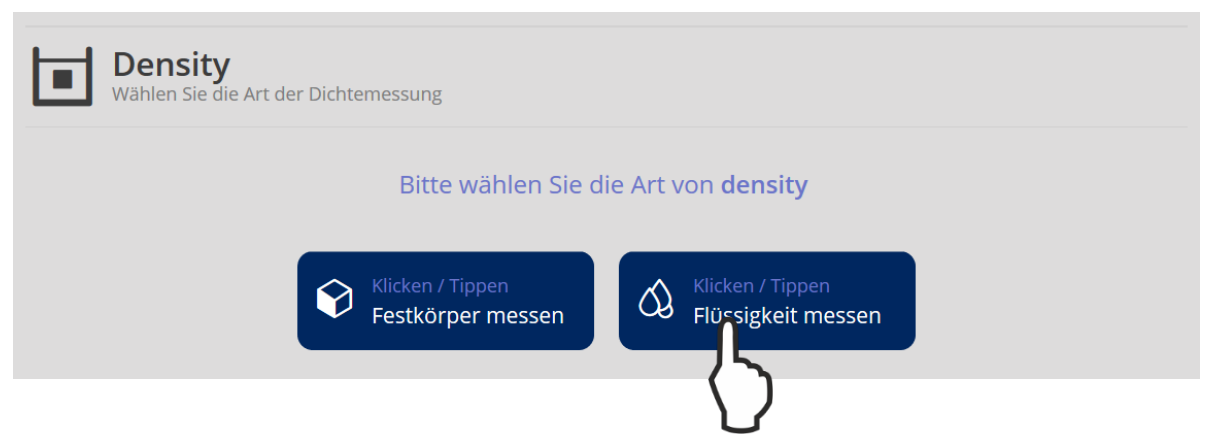

<Flüssigkeit messen> antippen.

Bei Erstinbetriebnahme erscheint das Fenster zur Anlage eines Senkkörper-Objekts. Dazu die erforderlichen Pflichtfelder ausfüllen.

| L Donsity                   |                            |                                 |            |
|-----------------------------|----------------------------|---------------------------------|------------|
| Neuen Senkkörper hinzufügen |                            |                                 |            |
|                             |                            |                                 |            |
| E                           | Bitte das Volumen festlege | en von <b>senkkörper-objekt</b> |            |
|                             |                            |                                 |            |
| Senkkörper Name *           |                            | Volumen (in cm³)*               |            |
| Edelstahlkörper             |                            | 2,55                            |            |
| Dunamic Temperatur          | lloit±                     |                                 |            |
| 21                          | °C 🗸                       |                                 |            |
|                             |                            |                                 |            |
| Wählen V                    |                            |                                 |            |
| E Objekt als                |                            |                                 |            |
| Stammdatum                  |                            |                                 |            |
| specierri                   |                            |                                 |            |
|                             |                            |                                 |            |
|                             |                            |                                 |            |
|                             |                            |                                 |            |
|                             |                            |                                 |            |
|                             |                            |                                 |            |
|                             |                            |                                 |            |
|                             |                            |                                 |            |
|                             |                            |                                 |            |
|                             |                            |                                 |            |
|                             |                            |                                 |            |
|                             |                            |                                 |            |
|                             |                            |                                 |            |
|                             |                            |                                 |            |
|                             |                            |                                 |            |
|                             |                            |                                 |            |
|                             |                            |                                 |            |
|                             |                            |                                 |            |
| (Zurück)                    |                            |                                 | Bestätigen |
|                             |                            |                                 |            |
|                             |                            |                                 |            |
|                             |                            |                                 |            |
| Zum Speichern Zkestatigen   | > antippen                 |                                 | 1.6        |

Zum Speichern **<Bestätigen>** antippen.

Zusätzlich kann dieser neue Senkkörper auch als Stammdatensatz gespeichert wer-den, um ihn für weitere Dichtebestimmungen zu verwenden.

Wurde bereits ein Senkkörper-Objekt angelegt, erscheint es in der Anzeige und kann ausgewählt und verwendet werden:

| ADB 200-4 4711 Max 210 g Min<br>Liste der bestehenden<br>Bitte wählen Sie ein Datenobiekt aus um | 0 d 0.0001 g Messreihen fortzufahren | DEU                | KERN                           | Herzlich <b>Albert</b><br>Willkommen,<br>05-02-2021 10:43:09 |
|--------------------------------------------------------------------------------------------------|--------------------------------------|--------------------|--------------------------------|--------------------------------------------------------------|
| uche                                                                                             | Sortieren<br>ID-Nummer               | <u> </u>           | S Density >                    | Funktionen Datenbank Einstellun;<br>Datenbank                |
| Master-Objektname<br>Testgewicht Edelstahl                                                       | Master-Objektno<br>Edelstahl Seni    | ame<br>kkörper     |                                |                                                              |
| D001                                                                                             | Edelstahl Senkkörper                 |                    |                                |                                                              |
| Zurück                                                                                           |                                      |                    |                                |                                                              |
| ADB 200-4 4711 Max 210 g Min Density Wahlen Sie den Senkkörper                                   | 0 d 0.0001 g                         | DEU                | <u>KERN</u>                    | Herzlich <b>Albert</b><br>Willkommen,<br>05-02-2021 10:43:47 |
| Bitte das Volumen wählen <b>senkkö</b>                                                           | rper-objekt messen Edelstah          | l Senkkörper       | 入                              | Funktionen Datenbank Einstellun;                             |
| uche<br>iuche nach Namen des Senkkörpers                                                         | Sortieren<br>ID-Nummer               | <u>≡</u> ‡         | Ð                              |                                                              |
| Master-Objektname<br>Edelstahl Senkkörper                                                        |                                      |                    | Neuen Senkkörper<br>hinzufügen | Datenbank Zurücksetzen                                       |
| emperatur * Unit * 21 ° C                                                                        | <u>&lt;</u>                          |                    |                                |                                                              |
| Zurück                                                                                           | ))                                   | Bestätigen         |                                |                                                              |
| um Speichern <b><best< b="">ä</best<></b>                                                        | <b>tigen&gt;</b> antippen.           | $\left\{ \right\}$ |                                |                                                              |

Der Bildschirm zur Ermittlung des Gewichts des Senkkörpers in Luft erscheint. Senkkörper in die obere Probenschale des Dichtebestimmungs-Sets geben. Das Gewicht des Senkkörpers in Luft wird angezeigt:

| 🛤 ADB 200-4 4711 Max 210 g Min 0 d 0.0001 g | DEU KERN                                                                                                    | Herzlich <b>Albert</b><br>Willkommen. |
|---------------------------------------------|----------------------------------------------------------------------------------------------------|---------------------------------------|
| Dichte                                      | Fussigkeit<br>Fussigkeit<br>argebnis<br>argebnis | 05-02-2021 10:45:37                   |
| messing in cure                             | \$                                                                                                    | Funktionen Datenbank Einstellungen    |
|                                             |                                                                                                    | Flüssigkeit 🗧 Messung in Luft         |
|                                             |                                                                                                    |                                       |
| 20 01/1/                                    |                                                                                                    | C                                     |
| 20,0144 g                                   | Datenbank                                                                                                    | Zurücksetzen                          |
|                                             |                                                                                                    |                                       |
| 0 g                                         | 210 g                                                                                                    |                                       |
| Tara 0,0000 g > 0 <                         |                                                                                                    |                                       |
| Senkkörper Name Edelstahl Senkkörper        |                                                                                                    |                                       |
| Messung in Flüssig                          | gkeit →                                                                                                    |                                       |
|                                             | )                                                                                                    |                                       |

<Messung in Flüssigkeit> antippen.

Das Gewicht des Senkkörpers in Luft wird gespeichert.

Der Bildschirm zur Wägung in der Prüfflüssigkeit erscheint. Senkkörper in die untere Siebschale geben. Das Gewicht des Senkkörpers in der Prüfflüssigkeit wird angezeigt:

| Robinstant         ADB 200-4         4711         Max 210 g         Min 0         d 0.0001 g         D | EU KERN Herzlich Albert Willkommen, |
|----------------------------------------------------------------------------------------------------|-------------------------------------|
| Dichte<br>Messure in Flüsslekeit                                                                       | 05-02-2021 10:46:12                 |
|                                                                                                    | Funktionen Datenbank Einstellungen  |
| 👻 式 Luft 🔕 Flüssigkeit 🖹 Ergebnis                                                                      |                                     |
| 17 5200                                                                                                |                                     |
| 17,5209 g                                                                                              | Datenbank Zurücksetzen              |
| 0 g 21                                                                                                 | 0 g                                 |
| Tara 0,0000 g > 0 <                                                                                    |                                     |
| Senkkörper Name Edelstahl Senkkörper                                                                   |                                     |
| ← Messung in Luft Dichte - Ergebnis -                                                                  |                                     |
| <dichte -="" ergebnis=""> antippen.</dichte>                                                           |                                     |

| ADB 200-4 4711 Max 210 g Min 0 d 0.0001 g |                                             | DEU                    | KERN                   | Herzlich <b>Albert</b><br>Wilkommen,<br>05-02-2021 10:46-29 |
|-------------------------------------------|---------------------------------------------|------------------------|------------------------|-------------------------------------------------------------|
| Dichte - Ergebnis                         |                                             |                        | \$                     | Funktionen Datenbank Einstellungen                          |
| 국 Luft 🗘 Rüssig                           | seit 🗐 Ergebnis                             |                        | Gr → III → Flüssigkeit | > Dichte - Ergebnis                                         |
|                                           |                                             | <b>K</b>               | 题                      | C                                                           |
| 1,248                                     | 0 g/cm3                                     |                        | Datenbank              | Zurücksetzen                                                |
| -                                         |                                             |                        |                        |                                                             |
| 0g                                        |                                             | 210 g                  |                        |                                                             |
| Tara 0,0000 g                             |                                             |                        |                        |                                                             |
| Senkkörper Name Edelstahl Senkkörper      | Ergebnis des Senkkörpers in der Luft        | 20,0144 g              |                        |                                                             |
| Master-Objekt-ID : Edelstahl Senkk        | Ergebnis des Senkkörpers in der Flüssigkeit | 17,5204 g              |                        |                                                             |
| Master-Objektname : Edelstahl Senkk       | Senkkörper Volumen                          | 2,0000 cm <sup>3</sup> |                        |                                                             |
| Flüssigkeit :-                            | Flüssigkeitstemperatur                      | 21,0000 C              |                        |                                                             |
| (+ Messung in Flüssigkeit)                |                                             | Speichern →            |                        |                                                             |
|                                           |                                             | Д                      |                        |                                                             |
| -Snaicharns antinnen                      |                                             | $\langle \rangle$      |                        |                                                             |

Die Dichte der Flüssigkeit wird ermittelt und angezeigt.

Der Messdatensatz wird angezeigt und kann bei Bedarf ausgedruckt oder als Stammdatensatz abgespeichert werden.

| resulter Oligene (D)<br>12                        | Opramischer Objektmanne<br>Serie mit Flüssigkeit   | Verwendetes Gerie                                     | ଚ    |
|---------------------------------------------------|----------------------------------------------------|-------------------------------------------------------|------|
|                                                   | Martine Obsidements                                | ADB 200-4                                             |      |
| delstahl Senkkörper                               | Edelstahl Senkkörper                               | Servernummer<br>WE123123123                           | 1000 |
| Raeknolumen<br>15449 cm <sup>9</sup>              | Senikkorper Name<br>Edelstahl Senikkorper          | timerine Code<br>4711                                 | ē    |
| Aesung in Luft (Nepagewith)<br>10.0144 g          | Meaning in Luft (Taragewicht)<br>0.0000 g          | Latitie justierung<br>2021-02-02                      |      |
| fenung in Luft (Brumsgewicht)<br>30.0144 g        | Measurg in Rissigher (Nemsproath)<br>17.5204 g     | Temperatur<br>21 C                                    |      |
| Account in Plansigheir (Tanagewitcht)<br>1.0000 g | Measurg in Floasigher (Bruttagewichd)<br>17,5204 g | Ingebox generates<br>durch Albert Sauter              |      |
| engeratur der Refereroflützigkeit<br>H C          | 0enway<br>1.2480 g/cm3                             | auf 2021-02-05   10:47:19                             |      |
| ullertenperatur<br>H C                            |                                                    | KERN & Sohn GmbH<br>Zegele 1, 7238, Balingan, Germany |      |
|                                                   |                                                    | Teleforc +49 7344 9933 0                              |      |
| Wahlen Wahlen Drucken der                         |                                                    | Email Info@kern-sohr.com Websen: www.kern-sohr.com    |      |
| Stammdatenspeicher Ergebnisse<br>aktualisieren    |                                                    | Π                                                     |      |
|                                                   |                                                    |                                                       |      |

Nach dem Speichern kehrt die Waage automatisch in den Dichtebestimmungsmodus zurück. Eine weitere Dichtebestimmung kann gestartet werden.